# welcome to rc3 now/here

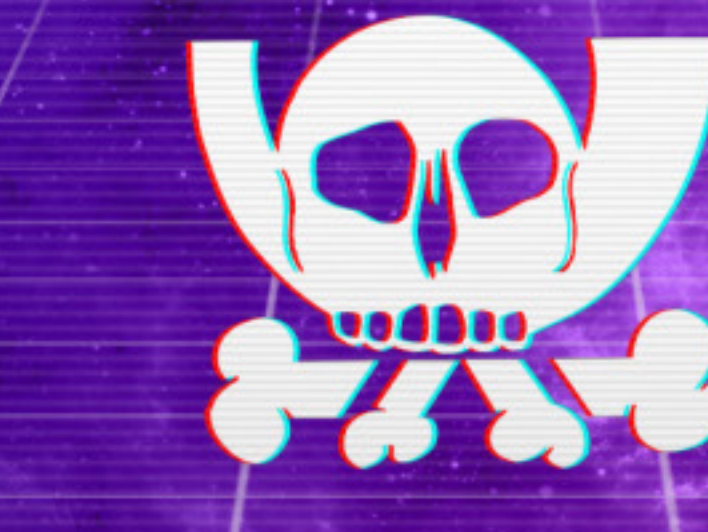

# R C 3 2021 NOW

- 1 // Logo
- 2 // Navigation / Menu
- 3 // Icons
- 4 // Content

# breaking point: 768px

#### Verhalten der Assets beim Breaking Point:

01\_FG\_Pixels: 200% Skalierung (gesamter Container)

02a\_Logo: 150% Skalierung

02b\_Fonts: 150% Skalierung

02c\_Icons: 150% Skalierung

04\_CCC\_Icons: 150% Skalierung

06\_BG\_Pixels: 200% Skalierung (gesamter Container)

08\_VCR\_Overlay: 200% Skalierung

10\_Background: switch von dektop zu mobile

# R C 3 2021 NOW HERE

# welcome to rc3 now/here

#### world

Ihr seid angekommen! Von hier geht es mitten rein in die remote Chaos Experience: Erkundet die 2D-Welt oder trefft Euch mit Freunden im Videochat. Viel Spaß!

explore

\* das Interface der Bereiche "info" (info, news, plan profil), "community" (ehemals "assembly") und "world" entspricht dem platform-interface und unterscheidet sich allein über die Farbgebung (siehe 09\_Gradients)

# ccc platform interface\*

world platform wiki search

news plan board profile 

#### platform

Findet Eure favorisierten Vorträge und Workshops, springt von den Assembly Seiten. Die virtuellen Bühnen 1 und 2 nennen sich passend "rC1" und "rC2", natürlich darf "rc3 Lounge" nicht fehlen Zusätzlich steuern 15 Community Bühnen ihr unabhängig kuratiertes Programm zu den freien

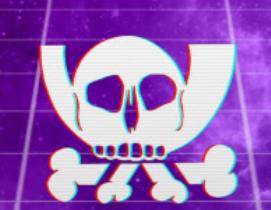

#### community

Die Assemblies - das seid Ihr: All die verschiedenen Gruppen die das Chaos bunt und entdeckenswert machen, Bei der rC3 gibt es weit über 300 Assemblies, die Talks, Workshops, 2D-Welten und Diskussionsrunden anbieten.

explore

# **R C 3** 2021 NOW HERE

# welcome to rc3 now/here

#### world

Ihr seid angekommen! Von hier geht es mitten rein in die remote Chaos Experience: Erkundet die 2D-Welt oder trefft Euch mit Freunden im Videochat.

Viel Spaß!

explore

#### platform

Findet Eure favorisierten Vorträge und Workshops, springt von den Assembly Seiten. Die virtuellen Bühnen 1 und 2 nennen sich passend "rC1" und "rC2", natürlich darf "rc3 Lounge" nicht fehlen. Zusätzlich steuern 15 Community Bühnen ihr unabhängig kuratiertes Programm zu den freien Streams.

#### community

Die Assemblies - das seid Ihr: All die verschiedenen Gruppen,

die das Chaos bunt und entdeckenswert machen. Bei der rC3 gibt es weit über 300 Assemblies, die Talks, Workshops, 2D-Welten und Diskussionsrunden anbieten, und natürlich die beliebten Self-organized Sessions.

explore currently streaming

RC3 21 // Styleguide // 2

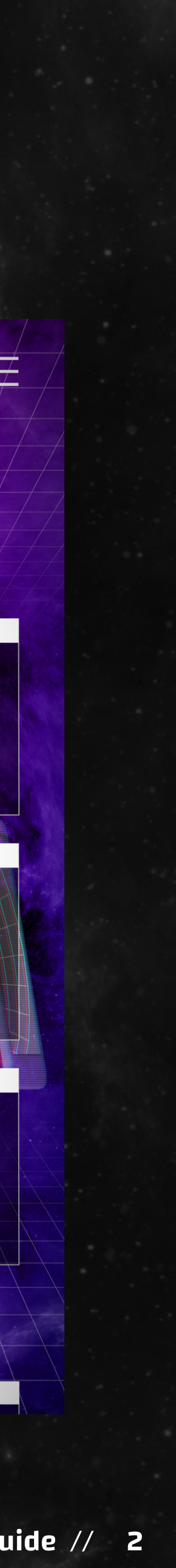

## 01\_logo

<u>O2a\_Logo\_web\_200px\*</u> // scale: 66% // offset: -15x / -15y

# 02\_icons

<u>02c\_lcons\*</u> // size 20x20px // spacing 1/2 gap

### O3\_ccc-icons

<u>04\_CCC\_lcons\*</u> // scale: 66º/o // **opacity: 70**%

### 04\_collage

<u>O5\_Collage\*</u> // scale: 100% // **opacity: 70**% // centered to content border

# **O5\_box headline**

size // y: 30px

#### outline // thickness: 1px // color: #FFFFFF // **opacity: 100**%

fill // color: #FFFFFF // opacity: 100%

### **06\_box content**

outline // thickness: 1px // color: #FFFFFF // **opacity: 100**%

fill // color: #000000 // opacity: 40%

#### **O7\_box content overlay**

size // **y:** 30px

fill // color: #FFFFFF // **opacity: 80**%

// size x: 17px // size y: 14px

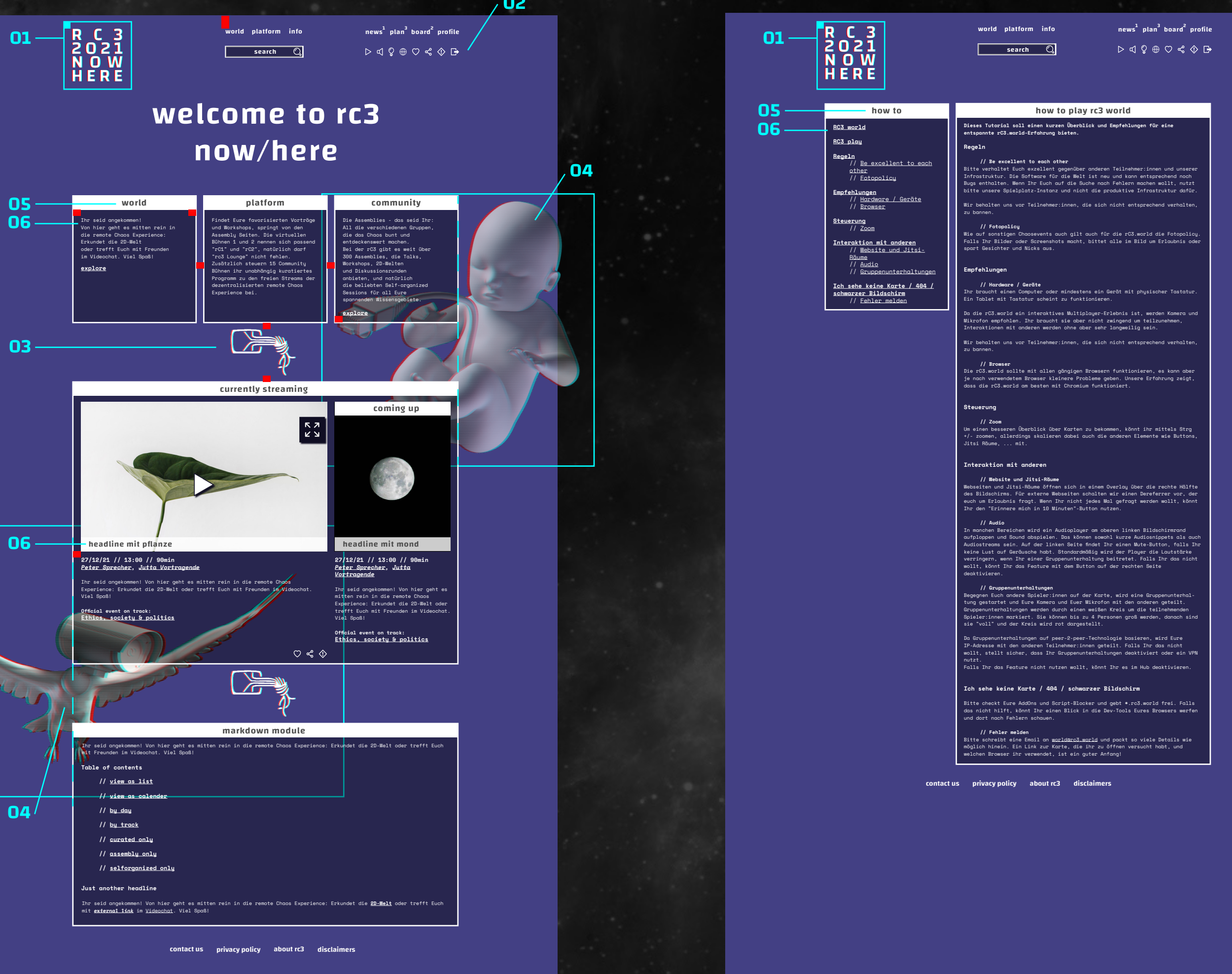

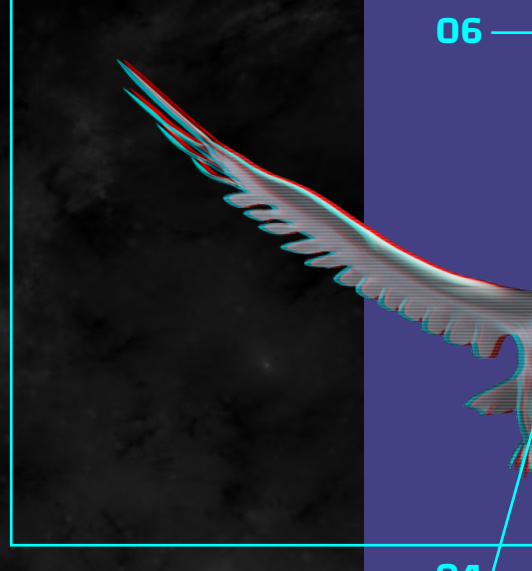

# position / skalierung / fontsize

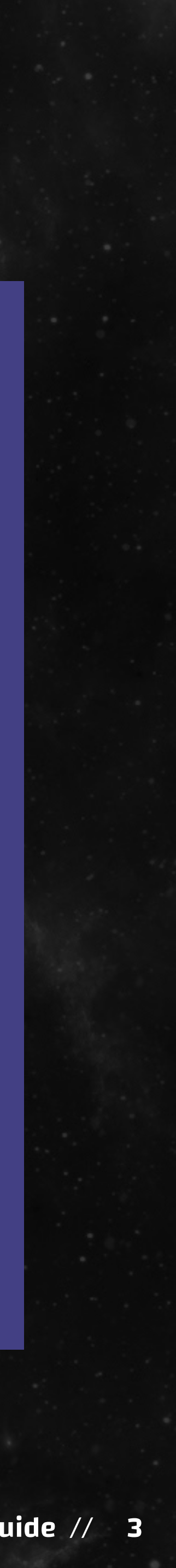

# **O1**\_saection headline

- // font: changa semibold
- // style: all minuscule
- // fontsize: 68px
- // zab: 82px
- // kerning: 50
- // paragraph: centered
- // color: #FFFFFF

### **O2\_navigation** / footer

// font: changa semibold // style: all minuscule // fontsize: 15px // kerning: 50 // color: #FFFFFF

#### **O3\_window** / container headline

// font: changa semibold // style: all minuscule // fontsize: 20px // kerning: 50 // paragraph: centered // color: #4C4C4C

#### **O4\_content overlay**

- // font: changa semibold // style: all minuscule
- // fontsize: 18px
- // kerning: 50
- // paragraph: left-aligned
- // color: #4C4C4C

#### **O5\_content headline 1**

- // font: space mono bold
- // fontsize: 13px
- // kerning: 00
- // paragraph: left-aligned
- // color: #FFFFFF

### 06\_content headline 2

- // font: space mono bold // fontsize: 11px // kerning: 00
- // paragraph: left-aligned
- // color: #FFFFFF

### 07\_running text

- // font: space mono regular
- // fontsize: 11px
- // kerning: 00
- // paragraph: left-aligned
- // color: #FFFFFF

# 08\_internal link 1

// font: space mono bold // style: underline // fontsize: 13px // kerning: 00 // color: #FFFFFF

# 09\_internal link 2

// font: space mono regular // style: underline // fontsize: 13px // kerning: 00 // color: #FFFFFF

# 10\_internal link 3

// font: space mono bold // style: underline // fontsize: 11px // kerning: 00 // color: #FFFFFF

### 11\_external link 1

- // font: space mono bold italic
- // style: underline
- // fontsize: 13px
- // kerning: 00
- // color: #FFFFFF

### 12\_external link 2

// font: space mono bold italic // style: underline // fontsize: 11px // kerning: 00 // color: #FFFFFF

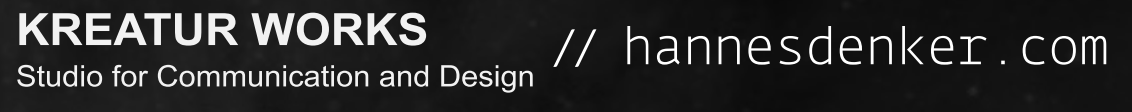

R C 3 2021 N 0 W H E R E

# 03-07 -08 -

01-

10 -

12 -

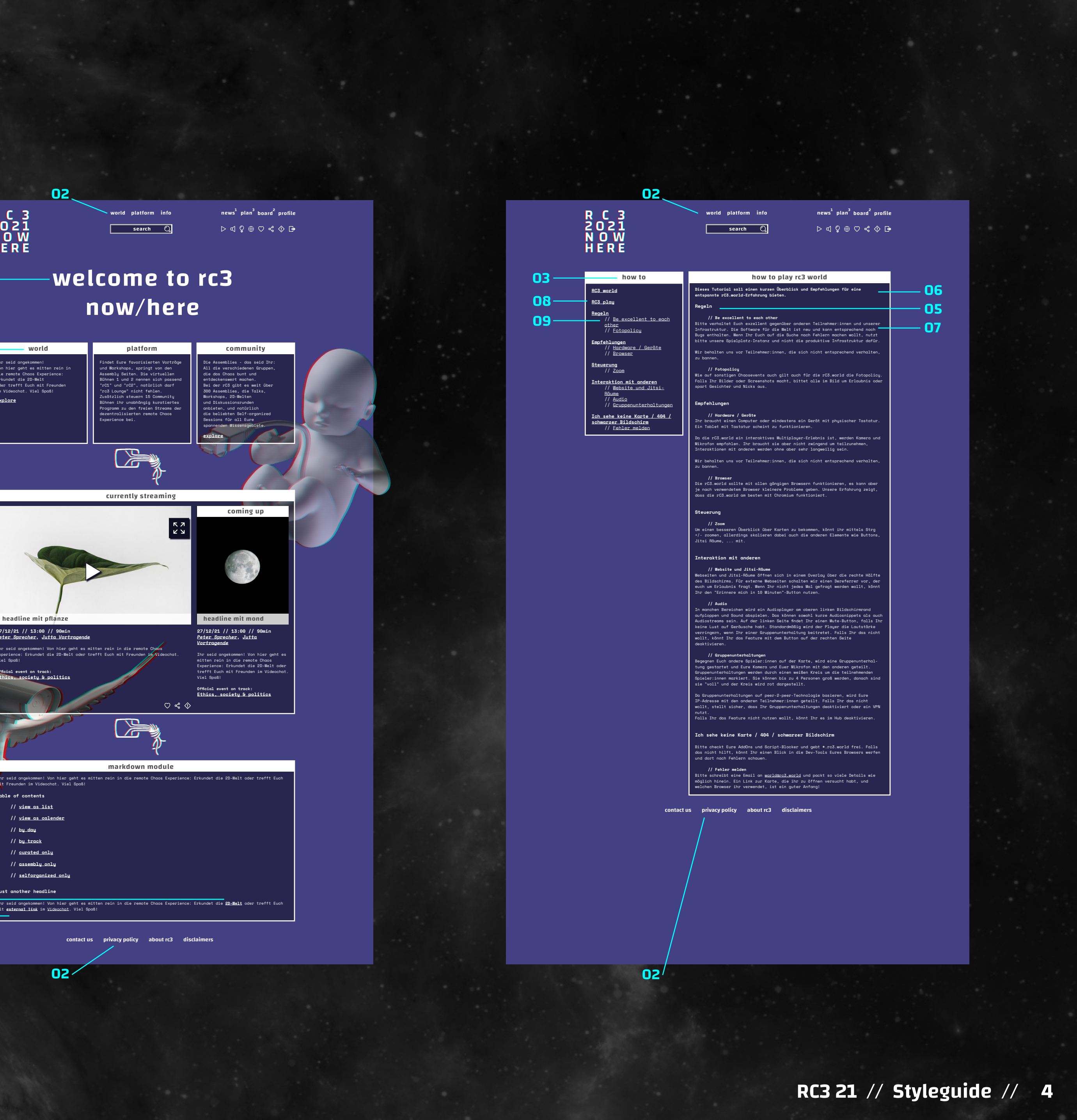

# O1\_FG\_Pixels

Die FB\_Pixels dienen dem Raumgefühl / der Parallaxe.

assets

02a\_Logo

# R C 3 2021 N 0 W H E R E

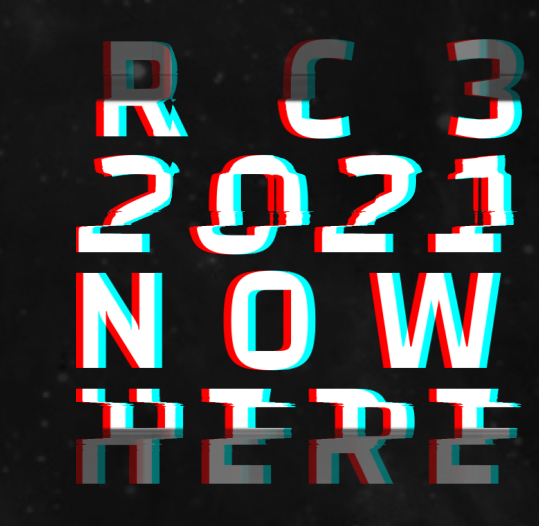

RC3 2021 NOW HERE

RC3 21 // Styleguide // 5

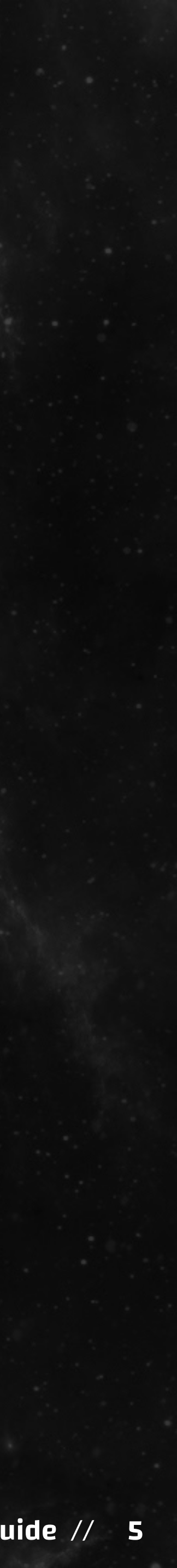

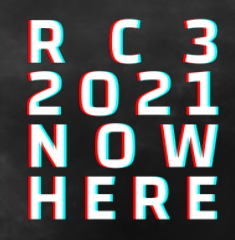

# O2b\_Fonts

Changa semibold

# A B C D E F G H I J K L M N O P Q R S T U V W X Y Z a b c d e f g h i j k l m n o p q r s t u v w x y z

# 1234567890 \*!@#\$&()+-

Changa medium

A B C D E F G H I J K L M N O P Q R S T U V W X Y Z a b c d e f g h i j k l m n o p q r s t u v w x y z

1234567890 \*!@#\$&()+- Space Mono Regular

A B C D E F G H I J K L M N O P Q R S T U V W X Y Z a b c d e f g h i j k l m n o p q r s t u v w x y z 1 2 3 4 5 6 7 8 9 0 \* ! a # \$ & () + -

Space Mono Bold

A B C D E F G H I J K L M N O P Q R S T U V W X Y Z a b c d e f g h i j k l m n o p q r s t u v w x y z 1 2 3 4 5 6 7 8 9 0 \* ! a # \$ & () + -

Space Mono Bold Italic

A B C D E F G H I J K L M N O P Q R S T U V W X Y Z a b c d e f g h i j k l m n o p q r s t u v w x y z 1 2 3 4 5 6 7 8 9 0 \* ! a # \$ & ( ) + -

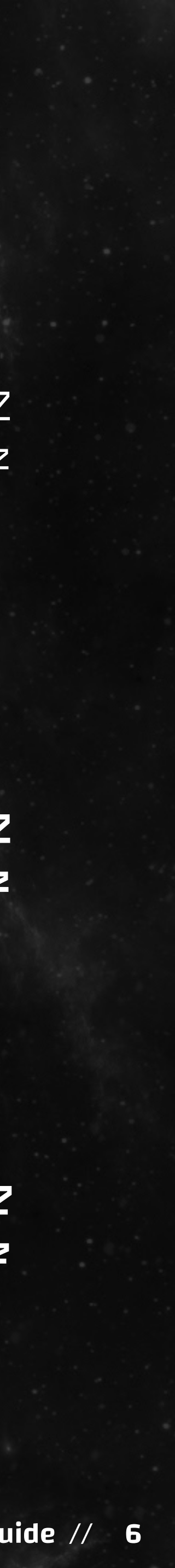

# O2c\_lcons

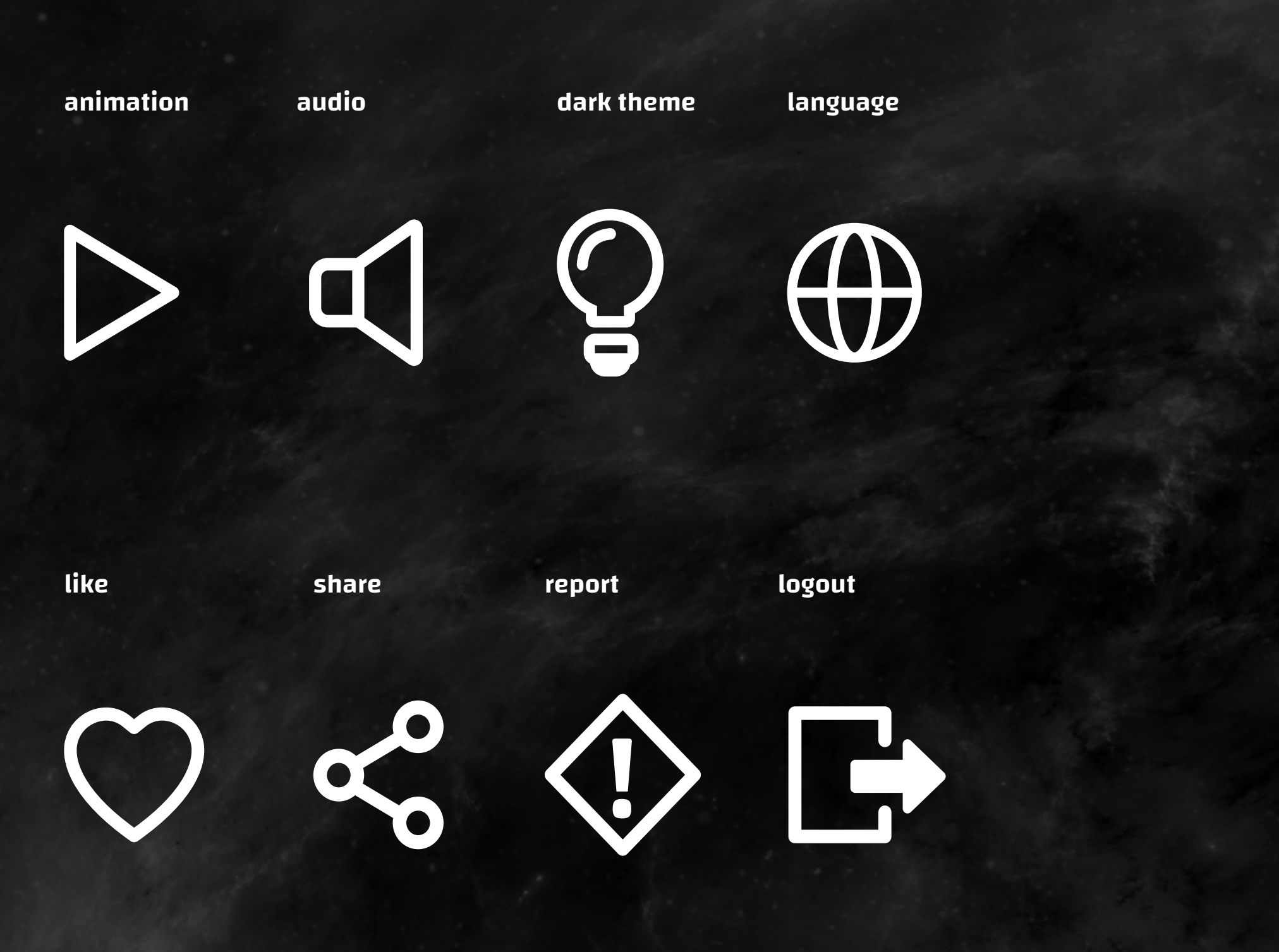

#### Aktiv / inaktiv:

Zwei Icons sind zunächst inaktiv und werden mit 50% opacity dar-gestellt: "dark theme" und "language". Standardmäßig laufen Animation und Audio. "dark theme" deaktiviert "animation" (welches dann auf 50% opacity switcht) und vice versa, "audio" deaktivert die audioasugabe und wechselt dann zu inaktiv. Mit der Aktivierung von "language" wechselt man zu englisch.

Bei der Deaktiverung von "animation" switcht man bei allen animierten Assets (02a\_Logo, 04\_CCC\_Icons, 05\_Collage) von der ani-Variante zur still\_Variante (entsprechend der Dateiendung der Assets), 01\_FG\_Pixels sowie 06\_BG\_Pixels werden ausgeschaltet. "dark theme" muss dadurch nicht zwingend aktiviert werden.

Bei der Aktivierung von "darkt theme" werden folgende Assets ausgeschaltet: 01\_FG\_Pixels, 05\_Collage, 06\_BG\_ Pixels, 07\_Grid, 09\_Gradients. Die entsprechende 10c\_Background\_dark\_theme Variante wird eingeschaltet. 04\_ CCC\_Icons switcht von ani-Variante zur still\_Variante.

# 03\_Vignette

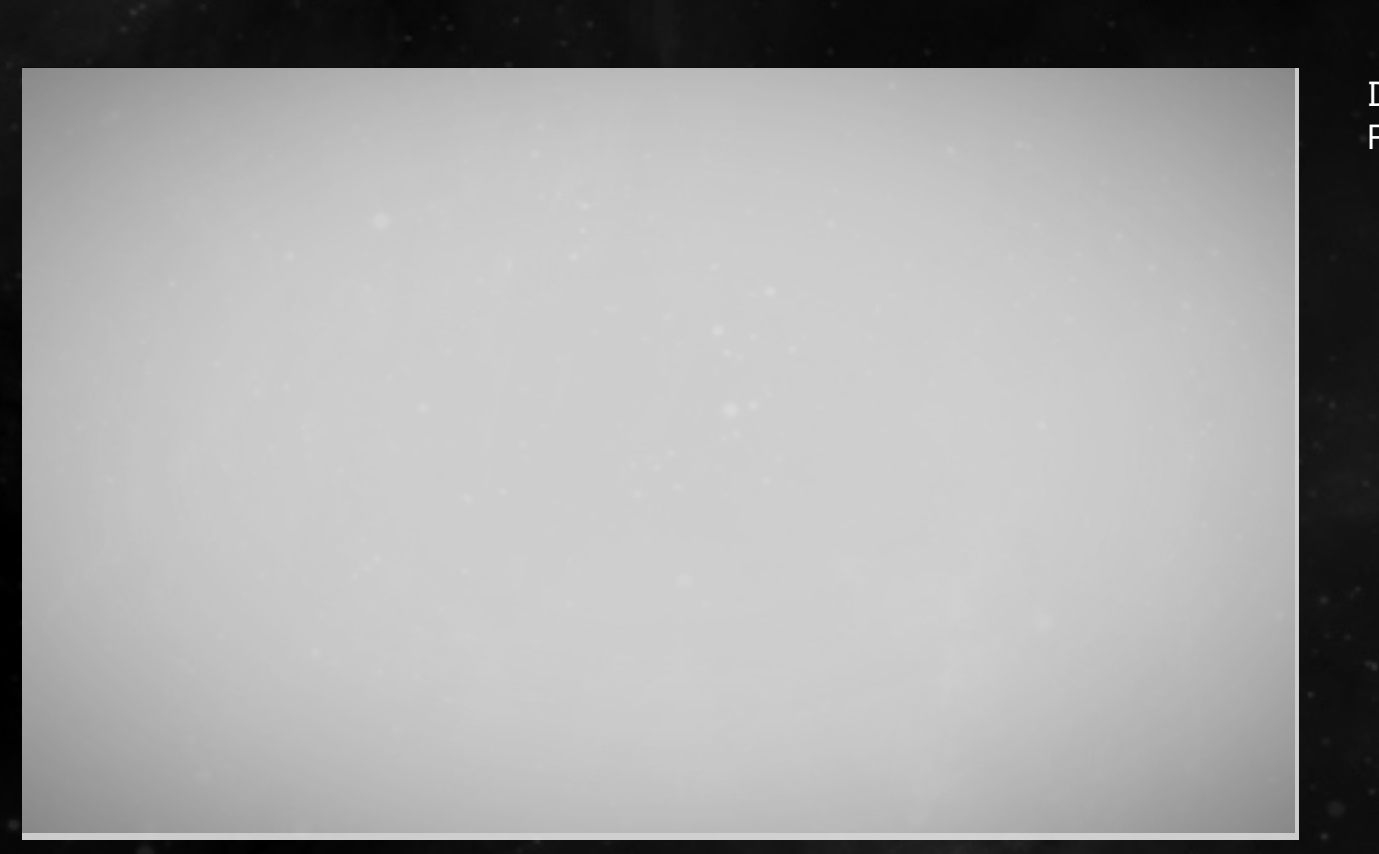

sollten 2 oder mehr Kapiteltrenner benötigt werden.

Die Vignette unterstützt den Retro-Look.

# O4\_CCC\_lcons

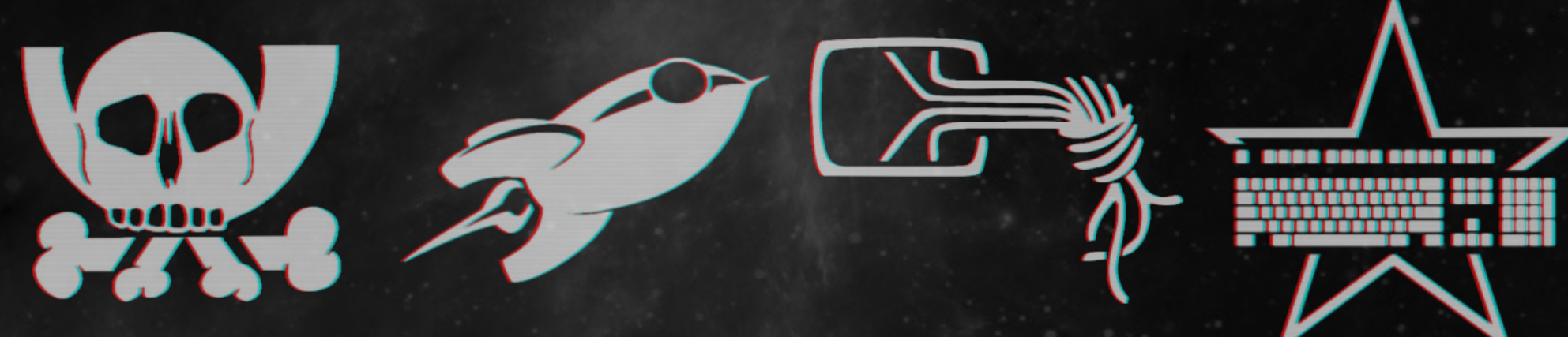

Die CCC-Icons dienen als Kapiteltrenner im Content-Layout. Diese bitte im Wechsel verwenden

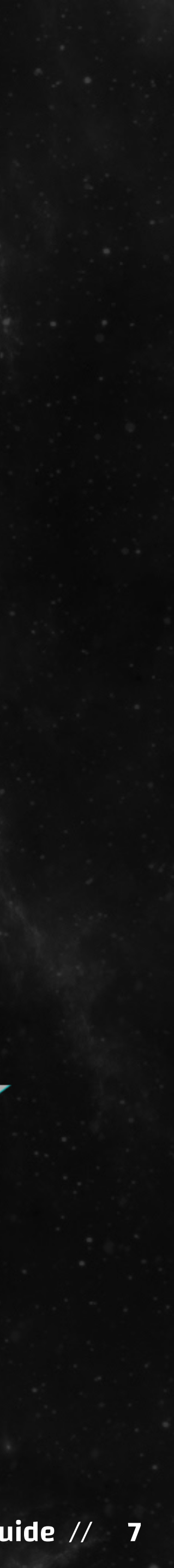

# **O5\_Collage**

1 // O5\_Collage\_1\_bust\_vr-goggles

2 // O5\_Collage\_2\_robothand\_nib

3 // O5\_Collage\_3\_baby\_ethernet

4 // O5\_Collage\_4\_sunflower\_bitcoin

5 // O5\_Collage\_5\_smartphone\_tunnel

5

6 // O5\_Collage\_6\_astronaut\_c64

7 // O5\_Collage\_7\_bird\_cam

# Positionierung der Collagen im Layout:

Für die Collagen gibt es in den meisten Fällen jeweils 2 Versionen, eine für die linke Seite und eine für die rechte (bezeichnet mit "L" bzw. "R" im Dateinamen. Außnahmen wären 05\_Collage\_4\_sunflower\_bitcoin (lässt sich aufgrund des "B" nicht spiegeln), diese bitte ausschließlich am rechten Rand verwenden. Außerdem 05\_Collage\_5\_smartphone\_tunnel, hier gibt es nur eine Version die auf beiden Seiten verwendet werden kann.

Die Collagen sollten, beginnend auf der rechten Seite, immer im Wechsel positioniert werden. Dabei sollten immer maximal 2 Collagen gleichzeitig zu sehen sein um das Layout nicht zu unruhig zu machen.

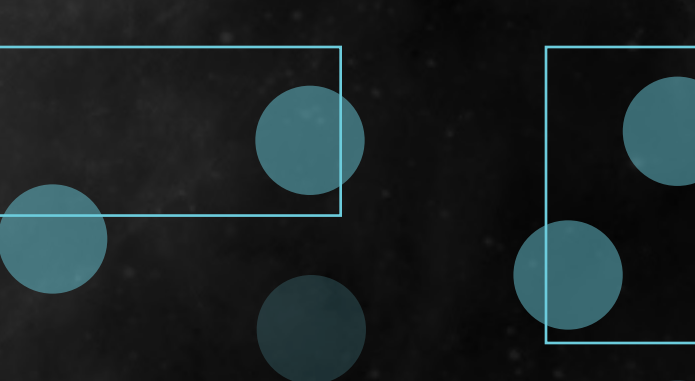

1

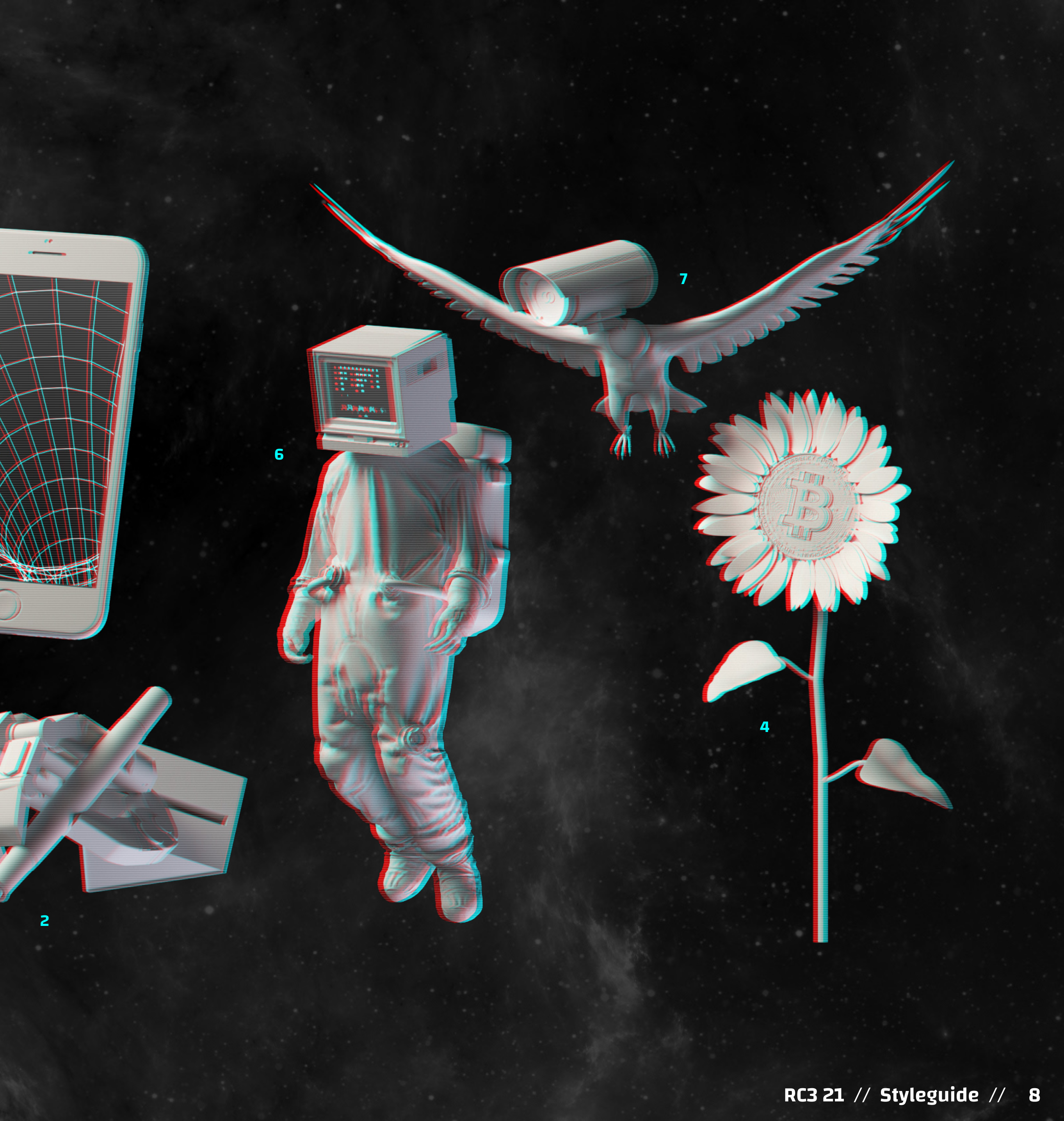

# O6\_BG\_Pixels

Die FB\_Pixels dienen dem Raumgefühl / der Parallaxe.

# 07\_Grid

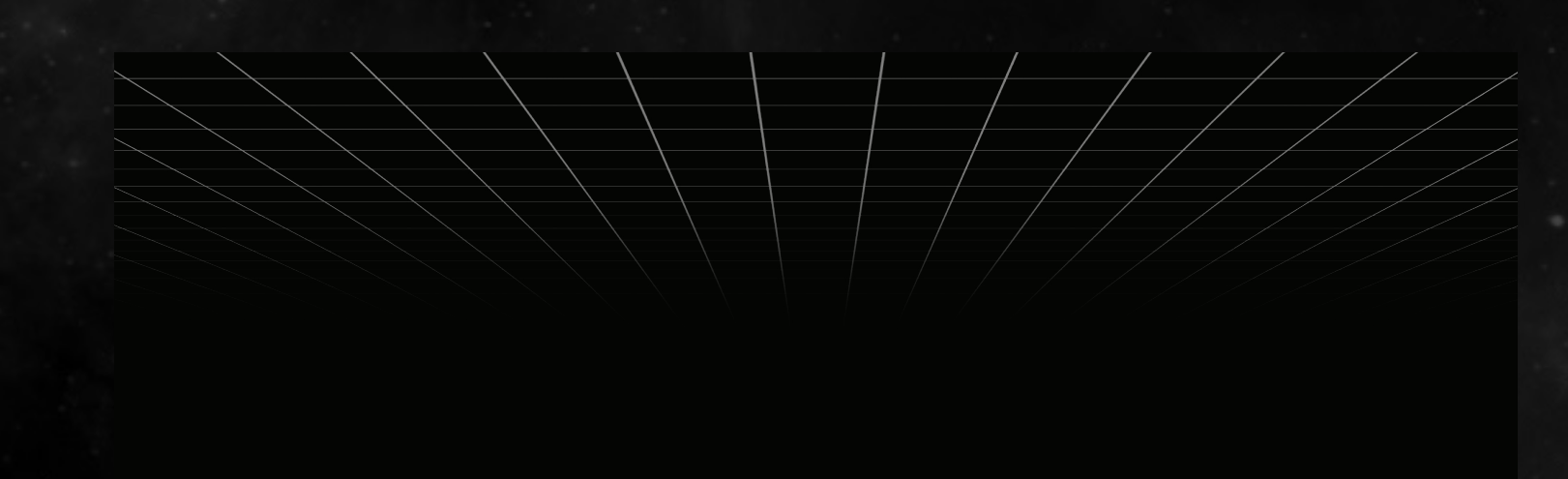

Das Grid unterstützt den Retro-Look.

# **08\_VCR\_Overlay**

Das VCR-Overlay unterstützt den Retro-Look.

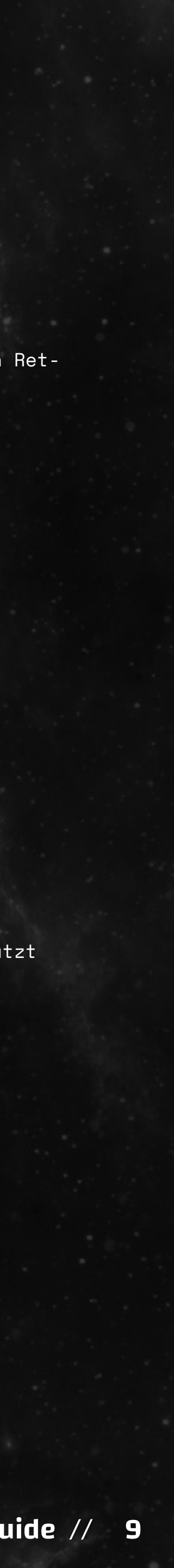

# 09\_Gradients

# 09\_Gradient\_01 / 09\_Gradient\_02

Bereich "ccc-platform"

# 09\_Gradient\_03 / 09\_Gradient\_04

Bereiche "info", "news", "plan", "profil"

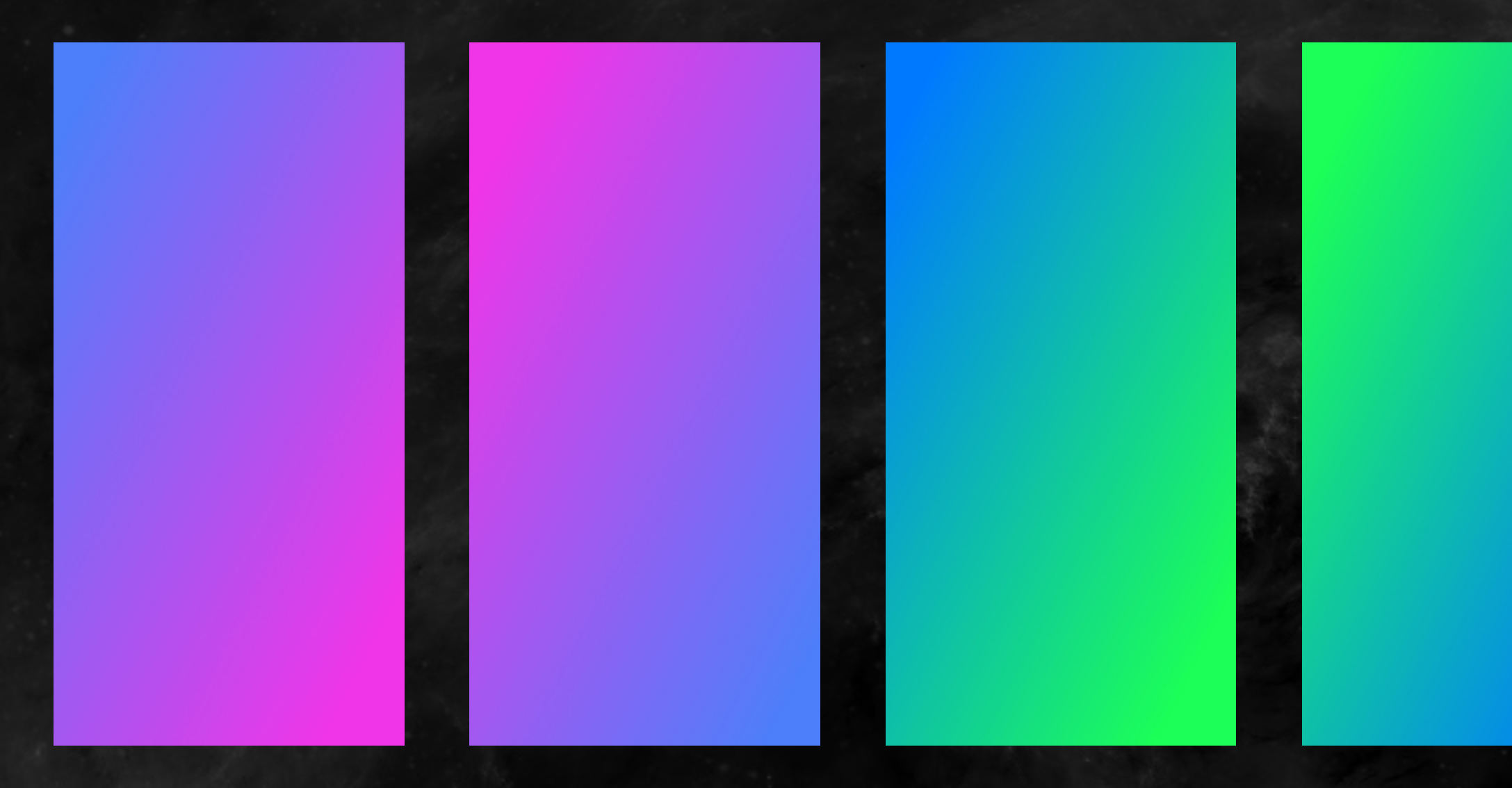

Die Gradients dienen der Unterscheidung der verschiedenen Bereiche der Website. Mit ihnen wird der darunter liegende Background eingefärbt. Für mehr Variation kann man jeweils aus 2 Gradients wählen.

Die Gradients verschieben sich in der Parallaxe für eine vspannendere UI, siehe dazu *00c\_Asset\_Manual*.

# 09\_Gradient\_05 / 09\_Gradient\_06

# Bereich "community-platform"

# 09\_Gradient\_07 / 09\_Gradient\_08

Bereich "2d-world"

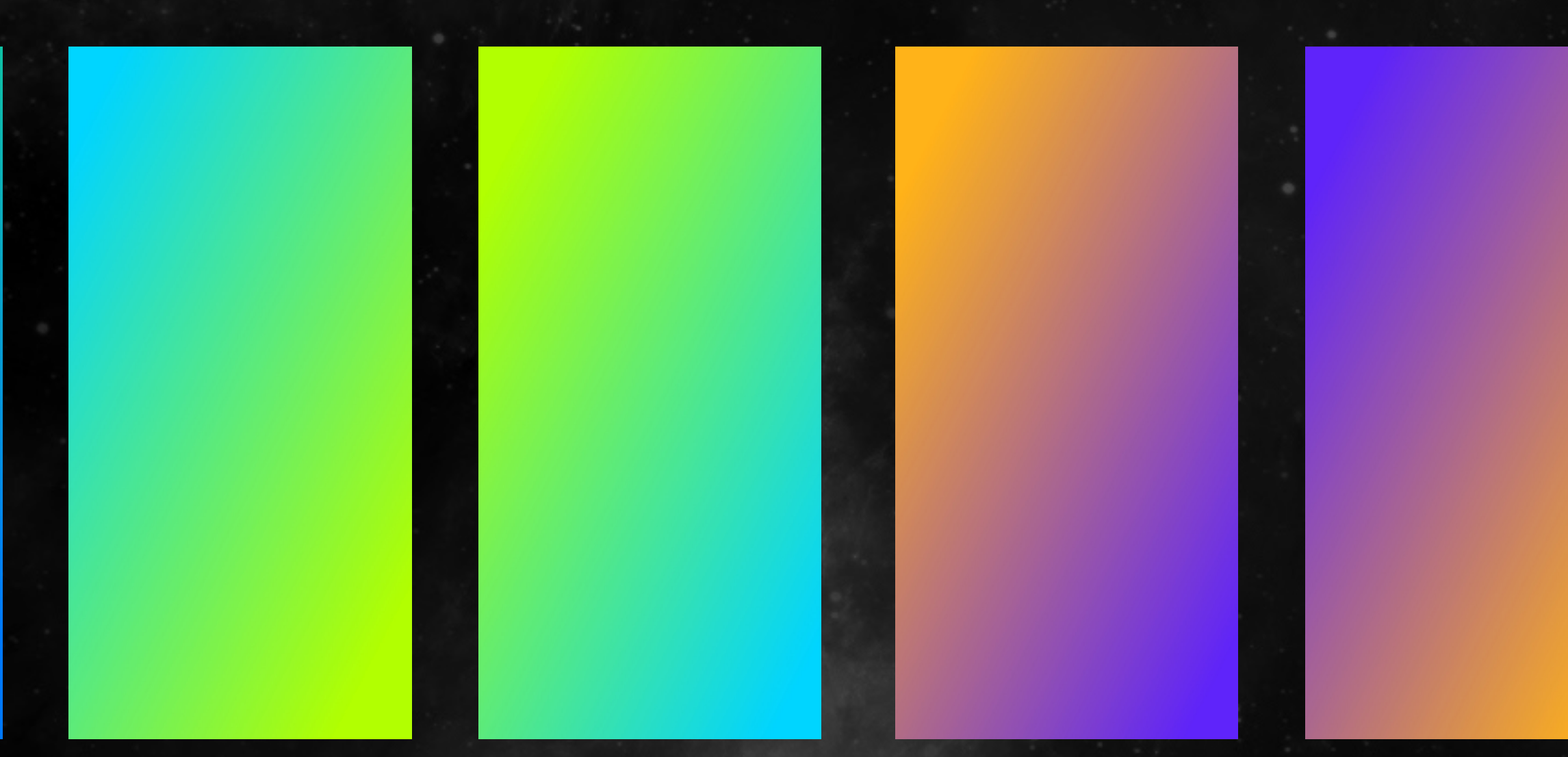

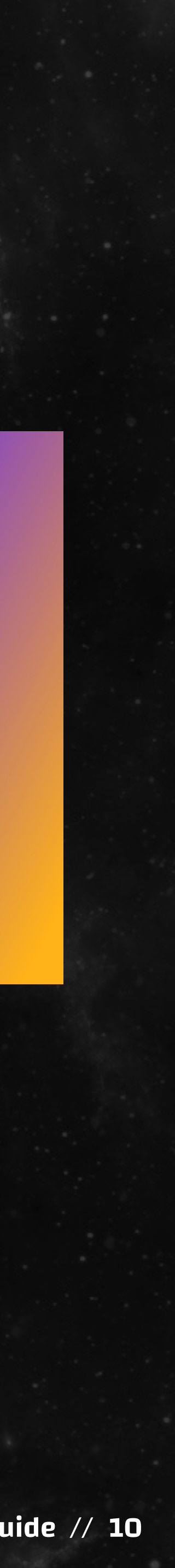

# 10\_Background

Es gibt 3 verschieden Background-Variant-en. Für mehr Variation sollten diese über die verschieden Website-Bereiche verwendet werden.

Ab dem definierten breaking point bitte zwischen der jeweiligen desktop/mobile Variante switchen, siehe dazu ccc platform interface.

# 10\_Background\_desktop\_01

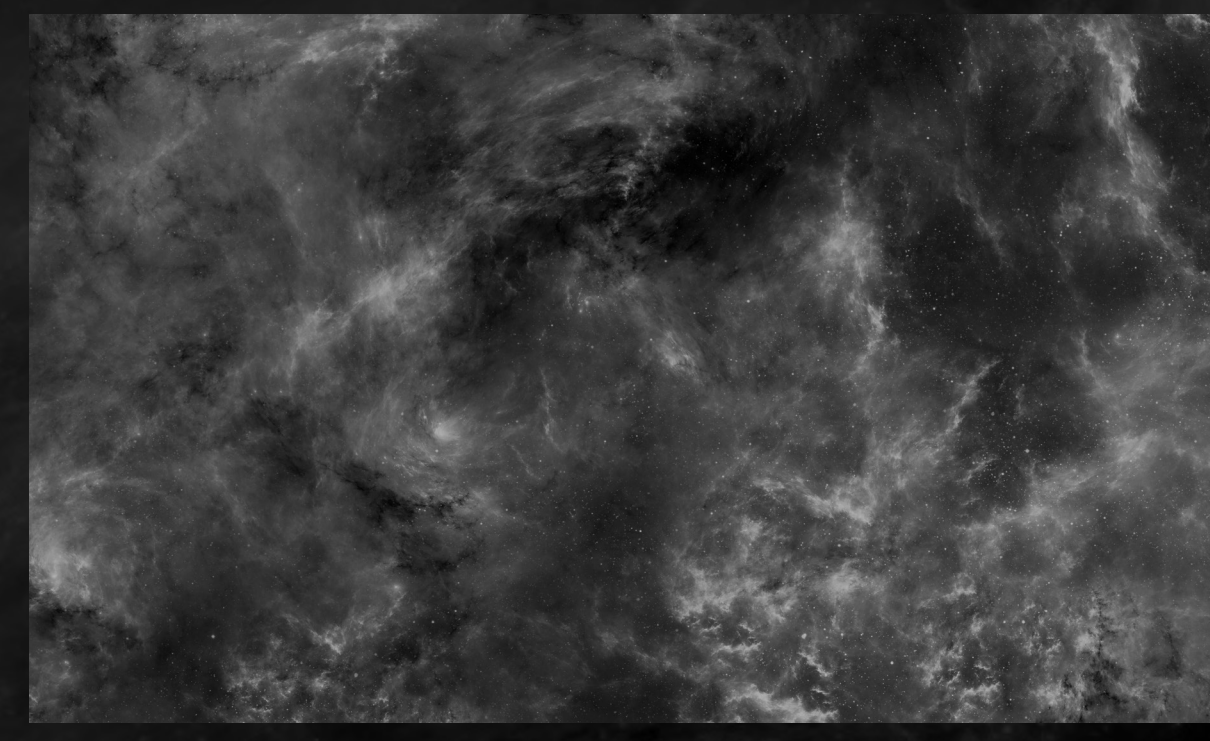

10\_Background\_desktop\_02

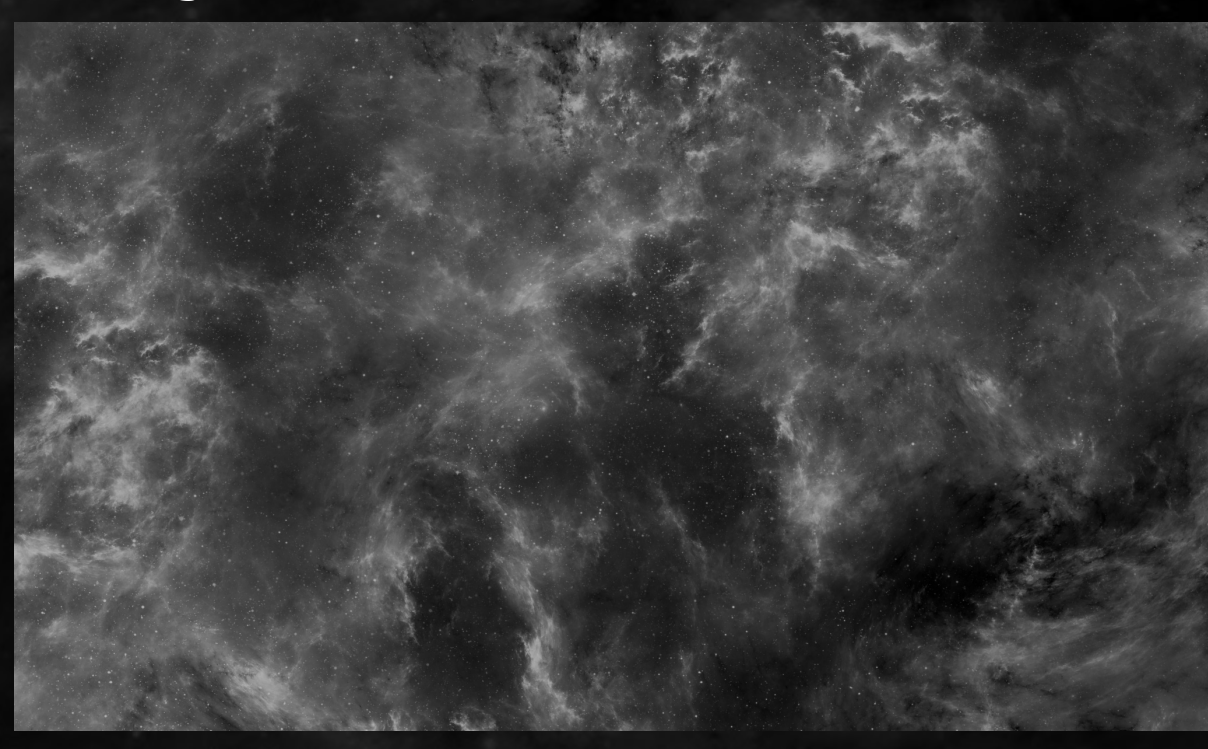

10\_Background\_desktop\_03

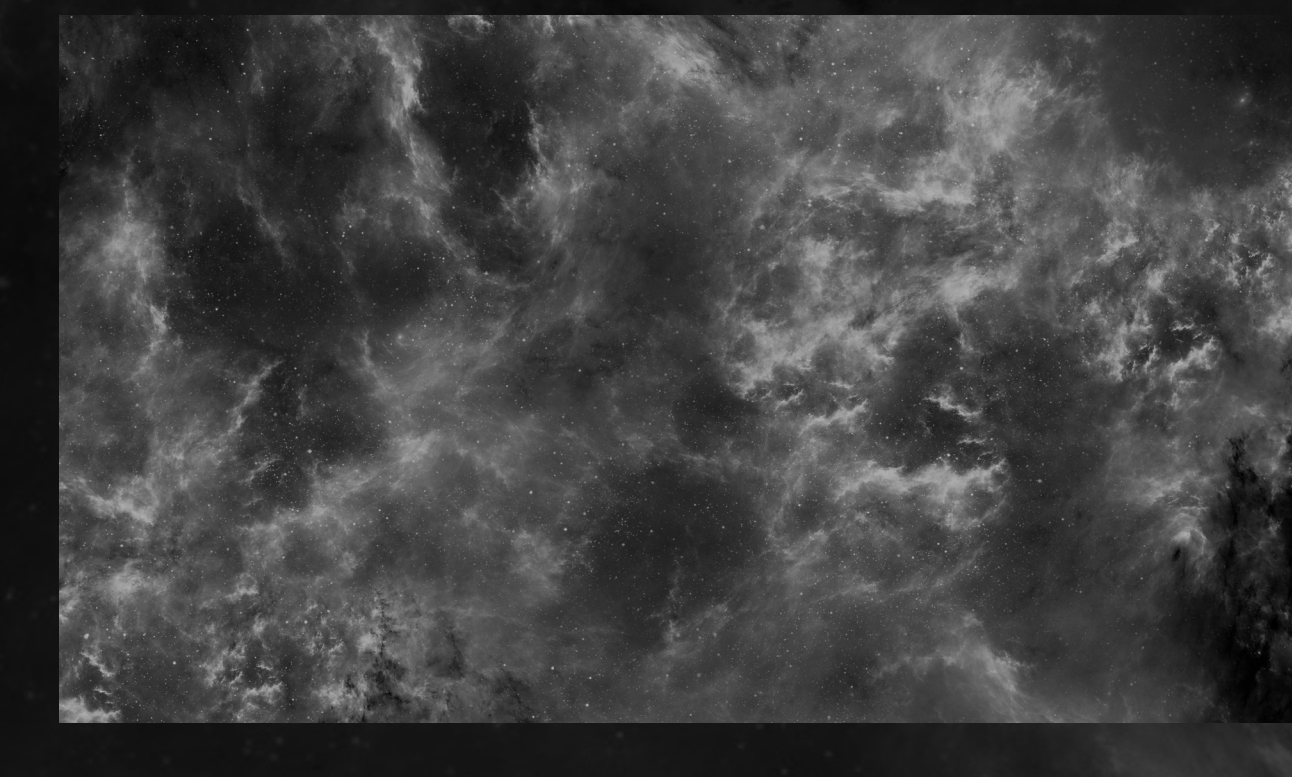

# KREATUR WORKS Studio for Communication and Design // hannesdenker.com

# 10\_Background\_mobile\_01

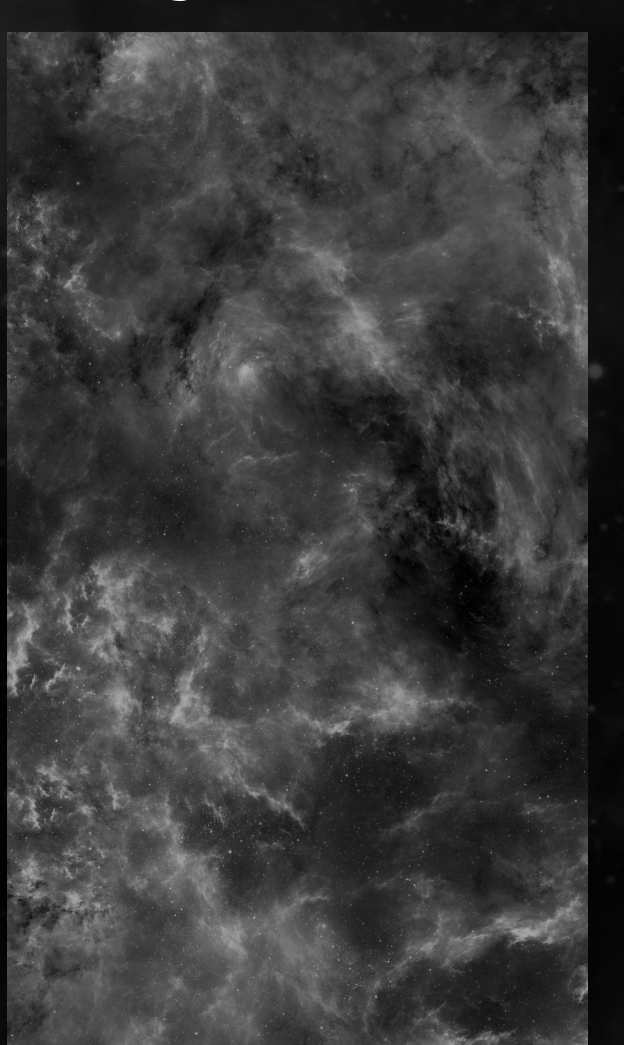

# 10\_Background\_mobile\_02

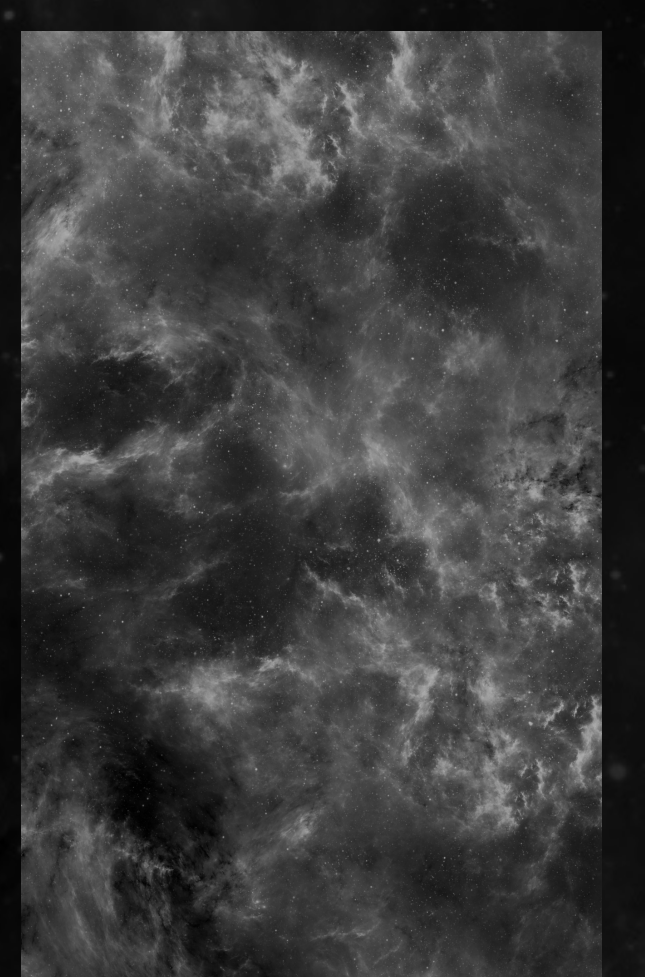

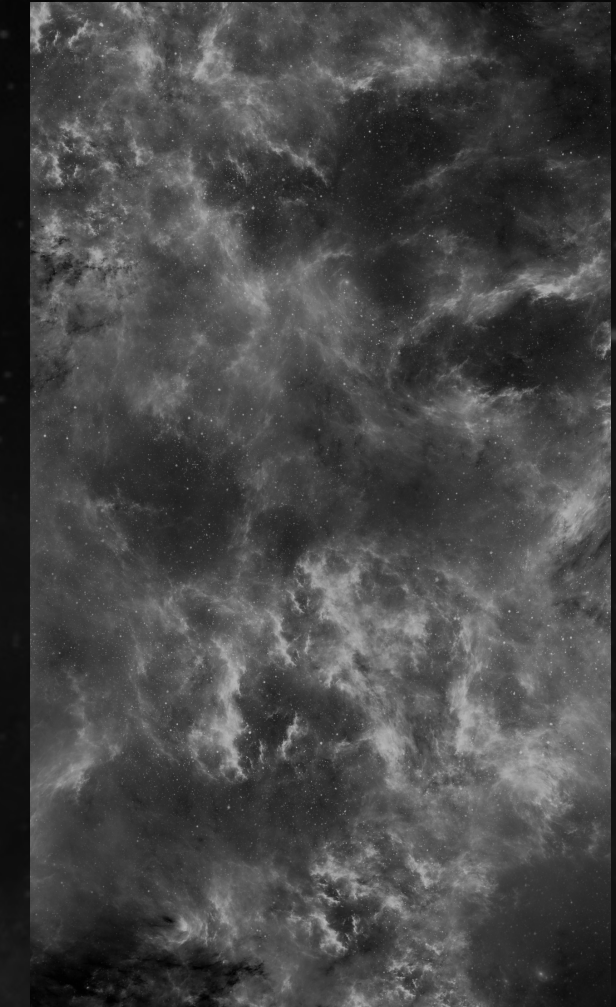

# 10\_Background\_mobile\_03

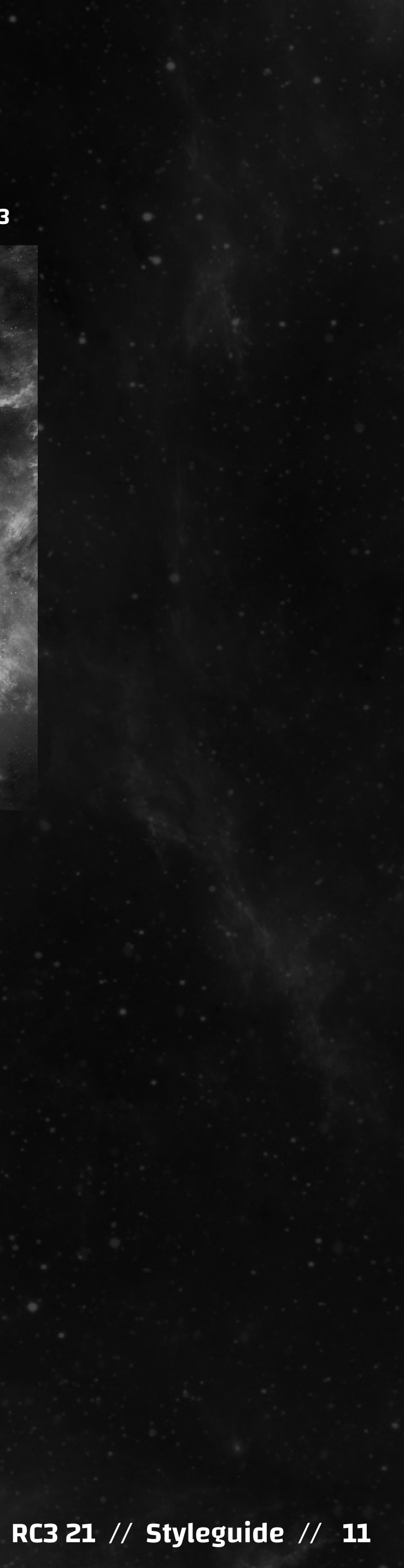

# 10b\_Background\_fallback

Sollte es aus zeitlichen bzw. technischen Gründen nicht möglich sein die Kombina-tion aus 09\_Gradient und 10\_Background zu verwenden findet ihr hier die fallback-Varianten in den unterschiedlichen Kombinationen.

Ab dem definierten breaking point bitte zwischen der jeweiligen desktop/mobile Variante switchen, siehe dazu ccc platform interface.

Der 10b\_Background\_fallback wird zentriert im Format platziert und bildfüllend ohne Verzerrung skaliert, abhängig vom Browserfenster.

# 10b\_Background\_fallback\_desktop

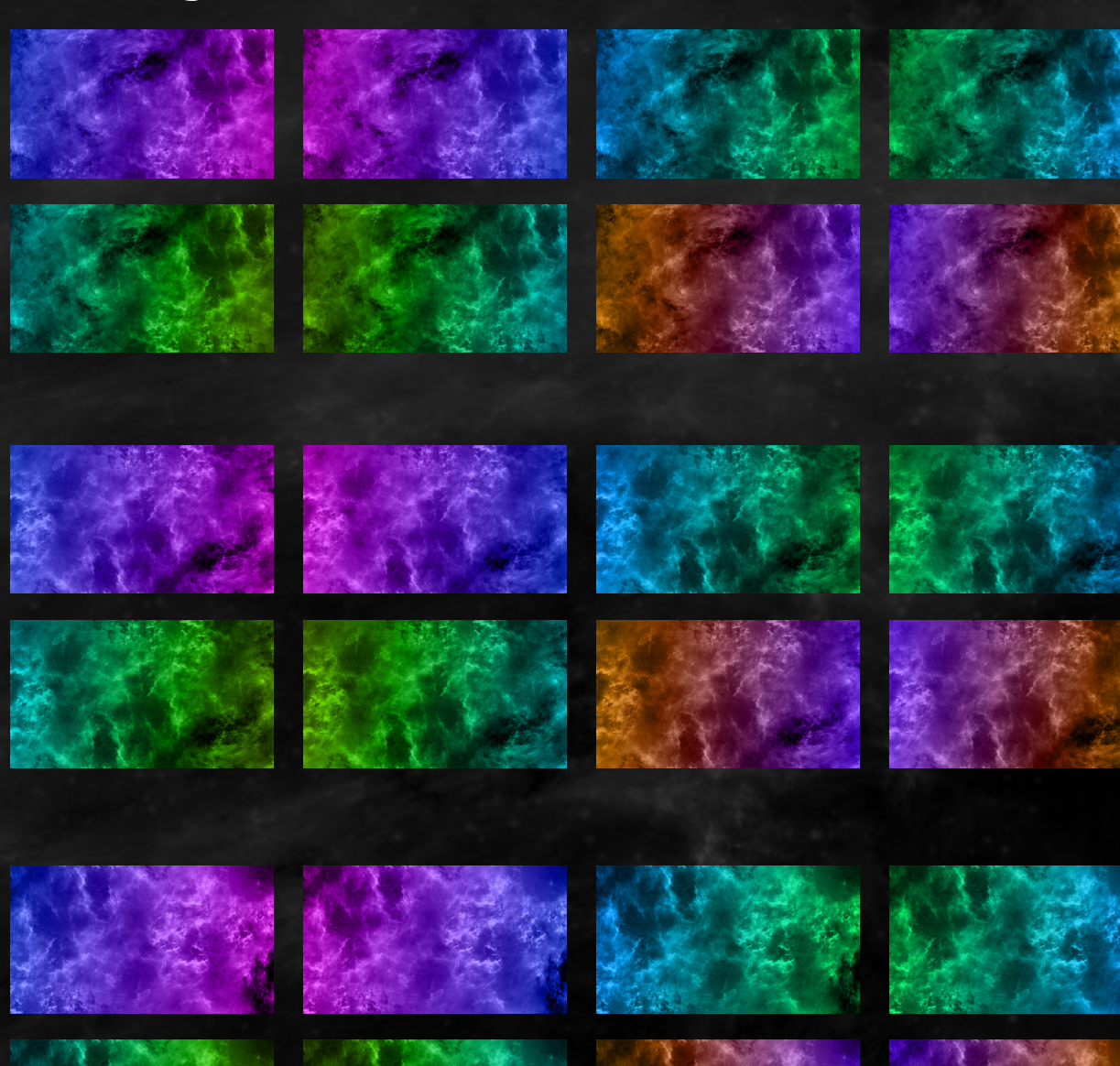

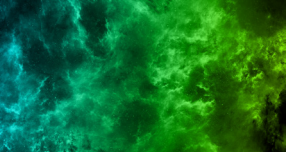

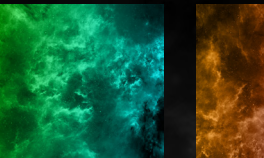

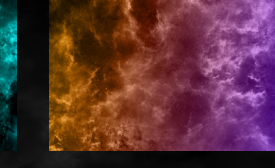

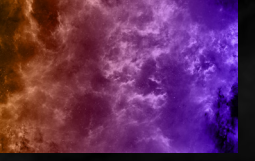

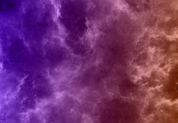

# 10b\_Background\_fallback\_mobile

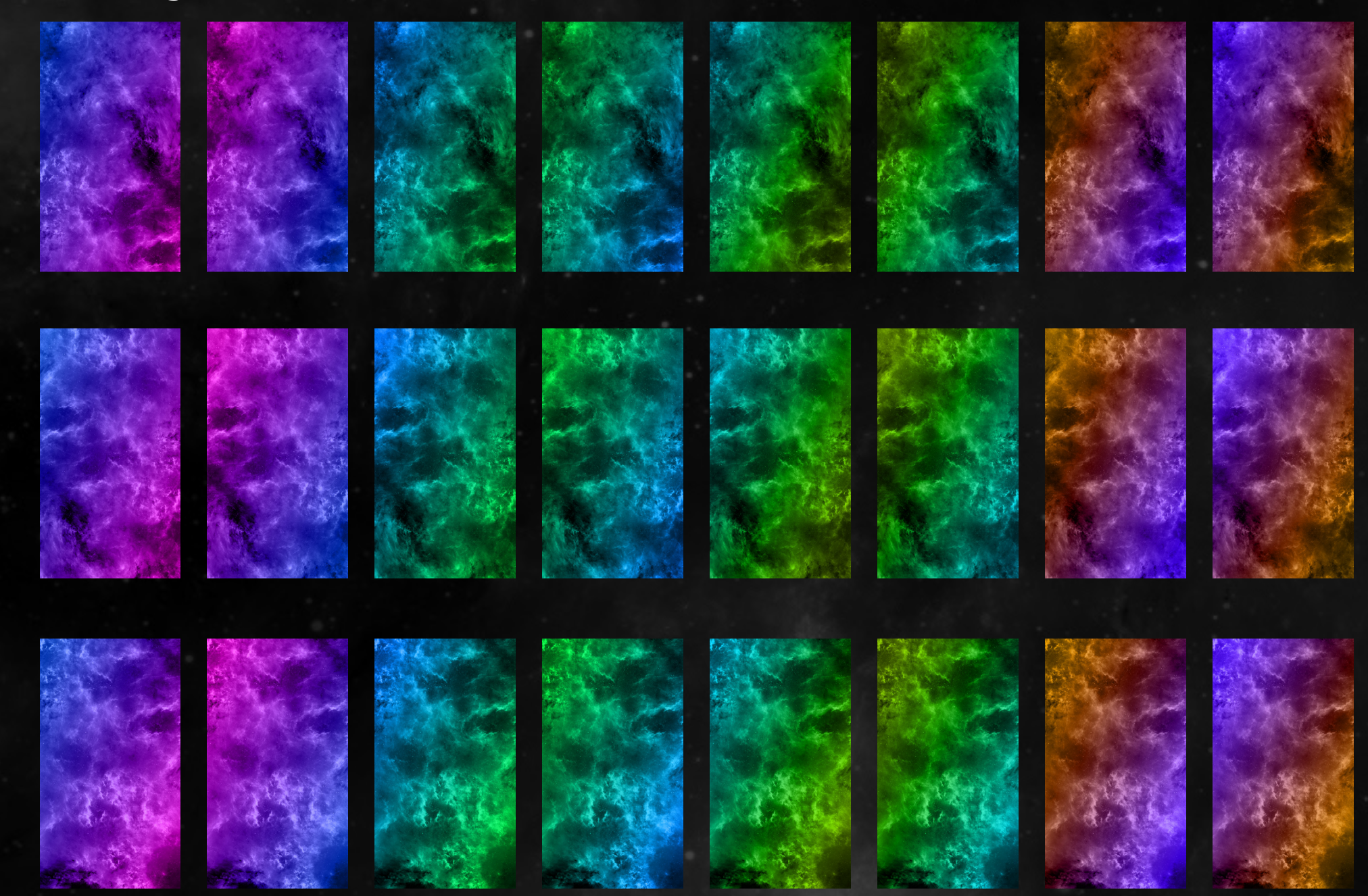

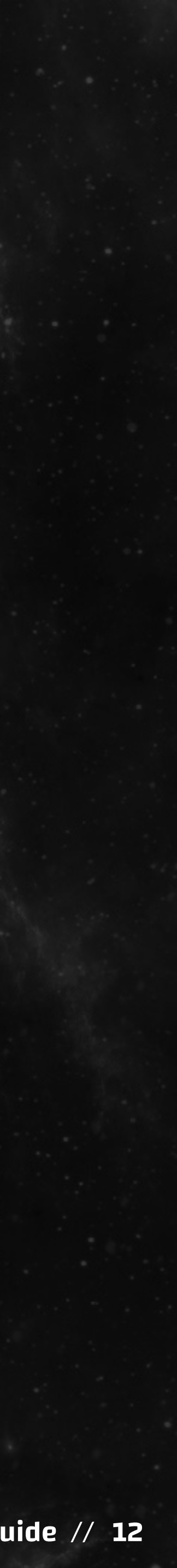

# 10c\_Background\_dark\_theme

Bei der Aktivierung des "dark theme" werden 09\_Gradients und 10\_Background (bzw 10b\_Background\_fallback) durch die entsprechende dark-theme Variante ersetzt, siehe dazu ccc platform interface und 02c\_Icons.

Die Unterschiede sind zwar marginal, eine subtile Färbung hilft hier jedoch der Unterscheidung zwischen den Unterschiedlichen Bereichen.

Der 10c\_Background\_dark\_theme wird zentriert im Format platziert und bildfüllend ohne Verzerrung skaliert, abhängig vom Browserfenster.

# 10c\_Background\_dark\_theme\_desktop

# 10c\_Background\_dark\_theme\_mobile

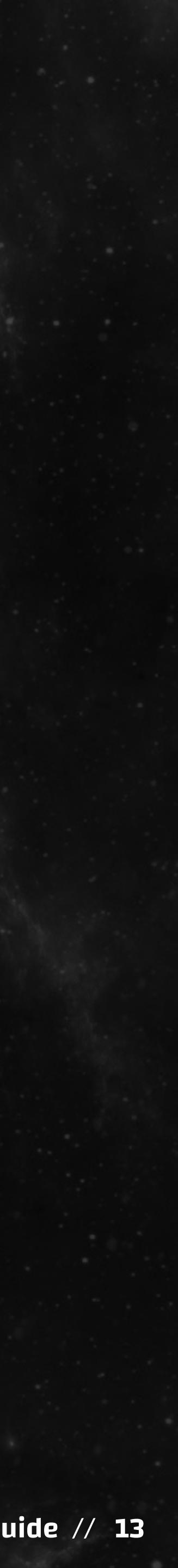

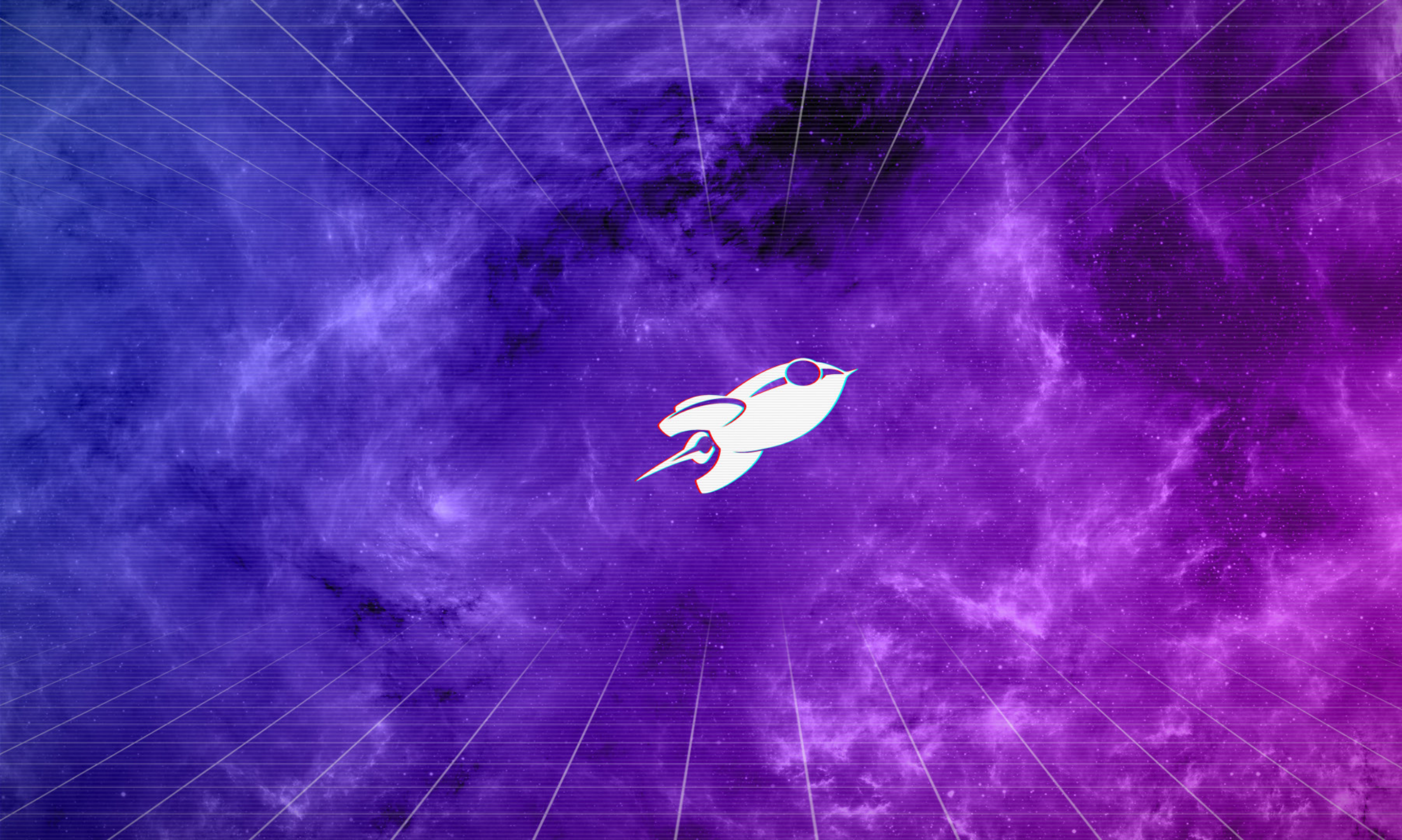